Instrucciones para aspirantes a ingresar al Instituto Tecnológico de Culiacán (incluida extensión Navolato), que ya contaban con cita:

- a. Deberás escanear o tomar fotografía de los siguientes documentos:
  - i. Acta de nacimiento
  - ii. CURP
  - iii. Certificado de Bachillerato, si aún no concluyes con el bachillerato, kardex con calificaciones hasta el quinto semestre, si tienes materias reprobadas de momento se te aceptaría, pero es importante aclarar que si eres seleccionado, deberás contar con el bachillerato concluido en la fecha de la inscripción la cual está programada para el mes de agosto, en dado caso de no cumplir con este requisito, no se podrá permitir tu ingreso a la institución, así hallas cumplido con todo el proceso.
  - iv. Fotografía solo escanea el contorno de la foto si es que ya la tienes, o bien si aún no cuentas con ella deberás tomarte una foto con tu celular de preferencia que sea con fondo blanco, solo de los hombros hacia arriba, como la siguiente imagen:

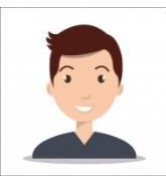

- v. Ficha de depósito o comprobante de transferencia de pago de derecho a examen, o bien, si pudiste cambiar tu ficha seria el recibo oficial de pago.
  Es importante que en dicha ficha anotes tu nombre completo y la carrera a la que deseas ingresar, ya que si por alguna razón cambiaste de opinión esto nos ayudara a ponerte la opción que realmente deseas.
- b. Ingresar a la siguiente liga: <u>https://culiacan.tecnm.mx/pre-inscripcion/index.php</u>
  - i. Te aparecerá lo siguiente:

| ← → C @ culiacan.tecnm.mx/pre-inscripcio                                                                                                    | on/index.php                                                                                                    | \$<br>Θ | : |
|----------------------------------------------------------------------------------------------------|----------------------------------------------------------------------------------------------------|---------|---|
|                                                                                                    | Instituto Tecnológico de Culiacán                                                                                                    |         |   |
|                                                                                                    | Av. Juan de Dios Bátiz 310 Pte. Col. Guadalupe, Culiacán, Sinaloa. C.P. 80220<br>Teléfono. +52 (667) 713-3804 y 454-0100                                                                                                    |         |   |
| Bienvenido. Lea cuida                                                                                                    | dosamente las instrucciones                                                                                                    |         |   |
| 1. Primero hay qu<br>2. Una vez regist<br>para.<br>• Consultar<br>• Subir los<br>• Subir los<br>• Subir los<br>• Cer<br>• 2. Acte<br>• 3. CUI<br>• 4. Una<br>• 5. Rec | le registraste en el Sistema de Pre-Inscripción dando clic aquí<br>rado, en el siguiente recuadro escriba su CURP, seleccione el correcto y de clic en imprimir, esto le servirá<br>rios datos de su ficha en los casos de no llegar el correo a su bandeja de entrada o se cerró la pantalla informativa<br>documentos digitalizados que se necesitan para completar su registro:<br>tificado de bachilierato o kardex hasta el 5to semestre (original, sellado y firmado)<br>a de nacimiento<br>RP<br>fotografía de frente tamaño infantil<br>ibo oficial de pago |         |   |
| CURP                                                                                                    |                                                                                                    |         |   |
| Imprimir                                                                                                    |                                                                                                    |         |   |
|                                                                                                    |                                                                                                    |         |   |

Utilice Google Chrome para una mejor experiencia. © 2020 - Pre-Inscripción ii. Debes ingresar el CURP y seleccionar donde aparezca tu nombre y presionar el icono de Imprimir. Te enviara al enlace donde aparecen todos tus datos y deberás subir los documentos antes mencionados. En caso de que aún no realices el depósito, también te mandara los datos para hacerlo.

| iliacan | .tecnm.mx/pre-inscripcion/index.php                                                                                                    |                                          |
|---------|----------------------------------------------------------------------------------------------------|------------------------------------------|
|         | Datos para realizar el pago en el banco: (Si vas a estudiar en Culiacán)<br>Cantidad: \$1,300<br>Lugar: Banco: Santander<br>Cuenta: 65-50060964-7<br>Referencia: N1000000638<br>Datos para realizar el pago en el banco: (Si vas a estudiar en la Extensión Navolato)<br>Banco: Bancomer<br>Convenio: 1318365<br>Referencia: N10000000634<br>Si vas a requerir factura, ingresa los datos en este enlace<br>Sube los documentos que se te indican El formato de archivo es de imagen (PNG o.JP | G) Tamaño máximo 5MB                     |
|         | CERTIFICADO BACHILLERATO O KARDEX HASTA 5TO SEMESTRE (ORIGINAL,<br>SELLADO Y FIRMADO)                                                                                                    | Seleccionar archivo No se eligió archivo |
|         | ACTA DE NACIMIENTO                                                                                                    | Seleccionar archivo No se eligió archivo |
|         | CURP                                                                                                    | Seleccionar archivo No se eligió archivo |
|         | FOTOGRAFIA TAMAÑO INFANTIL                                                                                                    | Seleccionar archivo No se eligió archivo |
|         | COMPROBANTE DE PAGO (ORIGINAL Y SELLADO)                                                                                                    | Seleccionar archivo No se eligió archivo |
|         |                                                                                                    |                                          |

- iii. Una vez que ya subiste todos los documentos, llegara a tu correo la información del proceso, lo cual puede ser, que ya está lista tu ficha para imprimir o que algún documento no fue enviado de manera correcta y deberás subirlo de nuevo.
- c. Podrás imprimir tu ficha y hacer tu registro en Ceneval, las instrucciones para esta actividad, se encuentran en el siguiente enlace: <u>https://culiacan.tecnm.mx/wp-content/uploads/2020/05/INSTRUCCIONES-PARA-EL-REGISTRO-EN-CENEVAL-OK.pdf</u>

Dudas referentes a lo anterior que no se encuentren dentro de este instructivo, te invitamos a enviarlas al siguiente correo:

controles@itculiacan.edu.mx